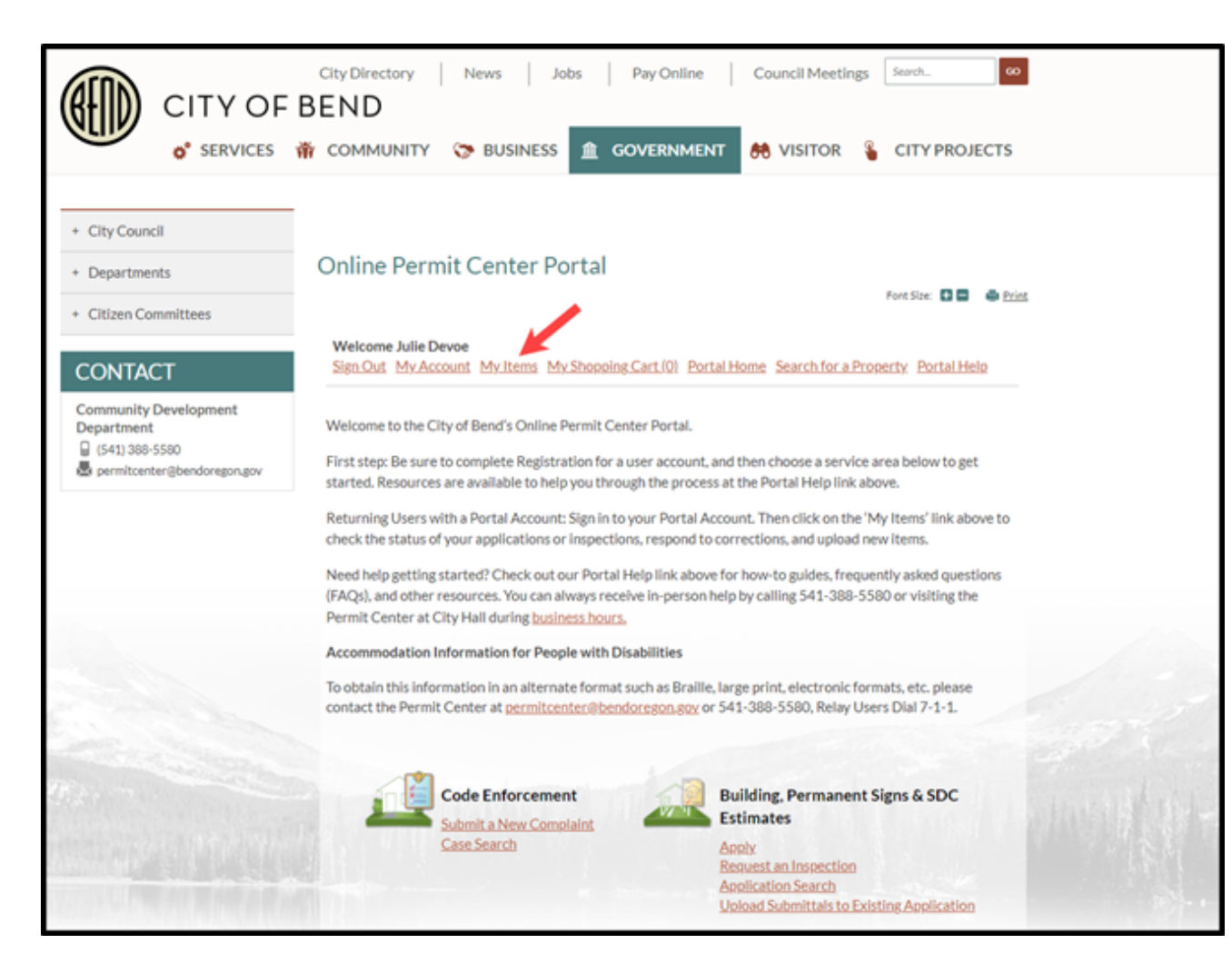

**Proof of Notice to Neighbors** - The 24/7 Emergency Contact information for the STR property must be shared with neighboring properties annually in case issues arise with STR tenants or with the STR property number.

Notices may be mailed, hand-delivered or a sign may be posted during STR use. If posting a sign, then the sign must denote that the property is an STR and include the 24/7 emergency contact's name and phone number. The sign must be no larger than two square feet in size and readable from the edge of the property. Proof of the mailing (photo of prepared envelopes and copy of the letter) or a photo of the sign must be uploaded with your application.

For assistance, please contact the Permit Center at permitcenter@bendoregon.gov or call (541) 388-5580 option 8

## Step-by-Step Instructions for STR License Renewal

Step 1.

You will need to have the following documents ready to upload during this process.

- Proof of Notice to Neighbors
- Declaration of Notice
- Fire Safety Self-Inspection Checklist & Reply Card
- <u>Short Term Rental</u> <u>Acknowledgement</u>

Please Note: If your session is idle for more than 20 minutes, your session could time out and work will not be saved.

#### Step 2.

Log into your portal account and click on the "My Items" link

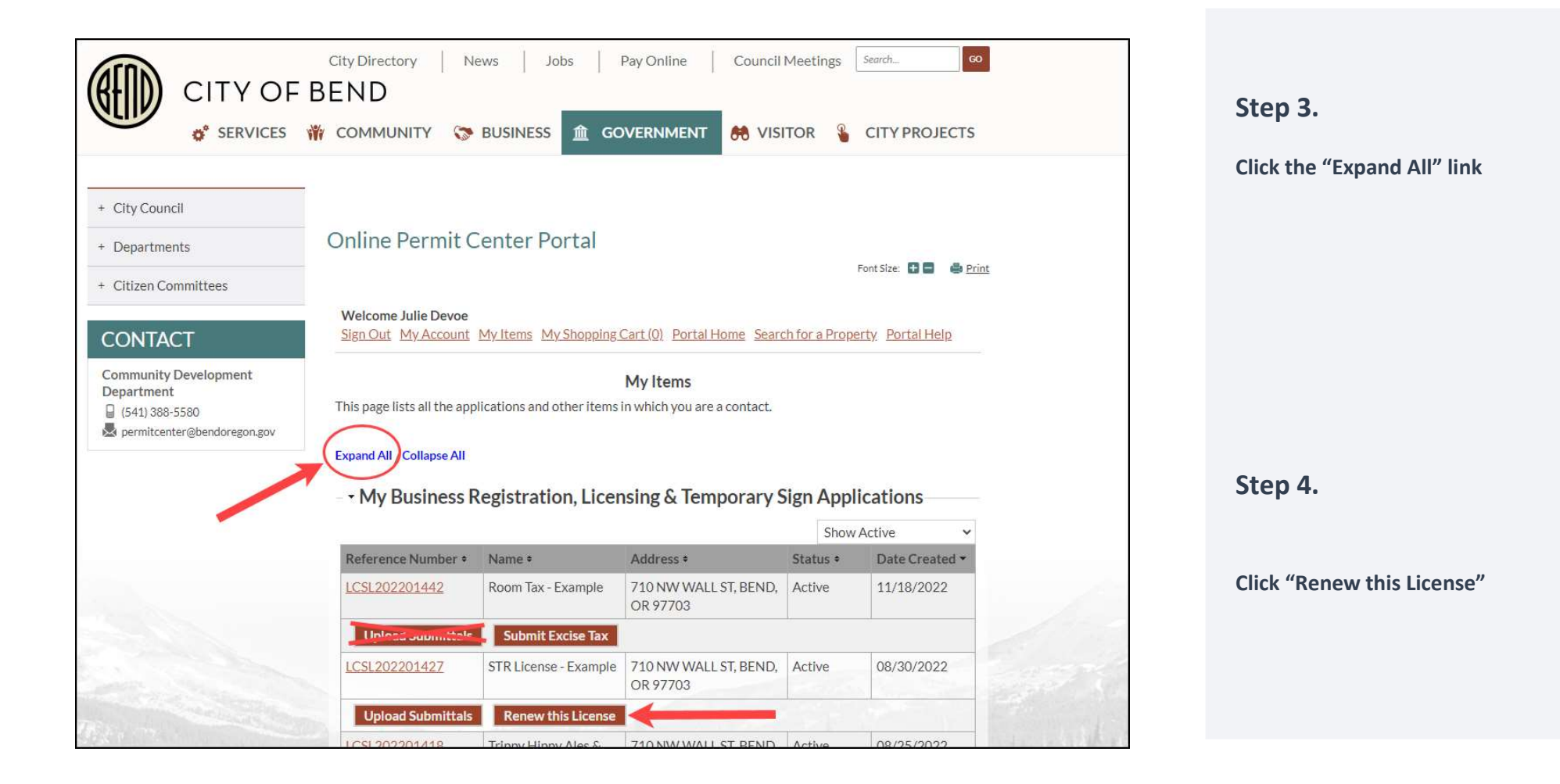

| o° services                        | COMMUNITY S BUSINES:                                                                                                    | 5 <u>a</u> governm                                                                                                    | ient 🤲 Visito                                          | R 🎍 CITY PROJECTS             |  |
|------------------------------------|----------------------------------------------------------------------------------------------------|----------------------------------------------------------------------------------------------------|--------------------------------------------------------|-------------------------------|--|
| City Council                       | -                                                                                                    |                                                                                                    |                                                        |                               |  |
| Departments                        | Online Permit Center F                                                                                                    | Portal                                                                                                    |                                                        |                               |  |
| Citizen Committees                 |                                                                                                    |                                                                                                    |                                                        | Font Size: 🚺 🖬 🖷 <u>Print</u> |  |
| CONTACT                            | Welcome Julie Devoe<br>Sign Out My Account My Items 1                                                                                                    | My Shopping Cart (0)                                                                                                    | Portal Home Search fo                                  | ra Property Portal Help       |  |
| ommunity Development<br>lepartment | Step 1:<br>Update Information Step 2<br>Uploa                                                                                                    | d Files                                                                                                    | Step 3:<br>Review & Submit                             | Step 4:<br>Submitted          |  |
|                                    |                                                                                                    | Update Licens<br>LCSL20220                                                                                                    | e Details<br>1427                                      |                               |  |
|                                    |                                                                                                    |                                                                                                    |                                                        | Return to Status Page         |  |
|                                    | License Details                                                                                                    | 1001202004407                                                                                                    |                                                        |                               |  |
|                                    | Application Number:<br>License Type:                                                                                                    | Specialty Licenses and                                                                                                    | Program                                                |                               |  |
|                                    | Business Name:                                                                                                    | STR License - Example                                                                                                    | •                                                      |                               |  |
|                                    |                                                                                                    |                                                                                                    |                                                        |                               |  |
|                                    | Description:*                                                                                                    | Short Term Rental                                                                                                    |                                                        | •                             |  |
|                                    | Description:*                                                                                                    | \$hort Term Rental                                                                                                    |                                                        | 6                             |  |
|                                    | Description:*<br>Preferred Contact Method:*                                                                                                    | bhort Term Rental<br>Limit 4000 characters<br>Email                                                                                                    |                                                        | •                             |  |
|                                    | Description:*<br>Preferred Contact Method:*<br>Mailing Address:*                                                                                                    | Bhort Term Rental                                                                                                    |                                                        | •                             |  |
|                                    | Description:*<br>Preferred Contact Method:*<br>Mailing Address:*<br>Address Extra Line 1:                                                                                       | Bhort Term Rental                                                                                                    |                                                        | ©                             |  |
|                                    | Description:*<br>Preferred Contact Method:*<br>Mailing Address:<br>Address Extra Line 1:<br>Address Extra Line 2:                                                               | bhort Term Rental                                                                                                    |                                                        | ©                             |  |
|                                    | Description:*<br>Preferred Contact Method:*<br>Mailing Address:*<br>Address Extra Line 1:<br>Address Extra Line 2:<br>City/State/Zip:*                                          | Bhort Term Rental                                                                                                    | OREGON V                                               | <ul> <li>97703</li> </ul>     |  |
|                                    | Description:*<br>Preferred Contact Method:*<br>Mailing Address:*<br>Address Extra Line 1:<br>Address Extra Line 2:<br>City/State/Zip:*<br>Email Address:*                       | BEND                                                                                                    | OREGON ~                                               | ©<br>• 97703                  |  |
|                                    | Description:*<br>Preferred Contact Method:*<br>Mailing Address:<br>Address Extra Line 1:<br>Address Extra Line 2:<br>City/State/Zip:*<br>Email Address:*<br>Contact Number(s):  | bhort Term Rental Limit 4000 characters Email 710 NW WALL ST BEND jdevoe@bendoregor Type*                                                                 | OREGON ~                                               | ©<br>97703<br>Ext.            |  |
|                                    | Description:*<br>Preferred Contact Method:*<br>Mailing Address:*<br>Address Extra Line 1:<br>Address Extra Line 2:<br>City/State/Zip:*<br>Email Address:*<br>Contact Number(s): | Bhort Term Rental         Limit 4000 characters         Email         710 NW WALL ST         BEND         jdevoe@bendoregor         Type*         Primary | OREGON ~<br>Ngov<br>Contact Number*<br>(541) 323-7182  | ©<br>• 97703<br>Ext.          |  |
|                                    | Description:*<br>Preferred Contact Method:*<br>Mailing Address:*<br>Address Extra Line 1:<br>Address Extra Line 2:<br>City/State/Zip:*<br>Email Address:*<br>Contact Number(s): | bhort Term Rental                                                                                                    | OREGON V<br>Isgov<br>Contact Number*<br>(541) 323-7182 | ©<br>97703<br>Ext.            |  |

## Step 5.

Review the information and then click "Next Step: Upload Files"

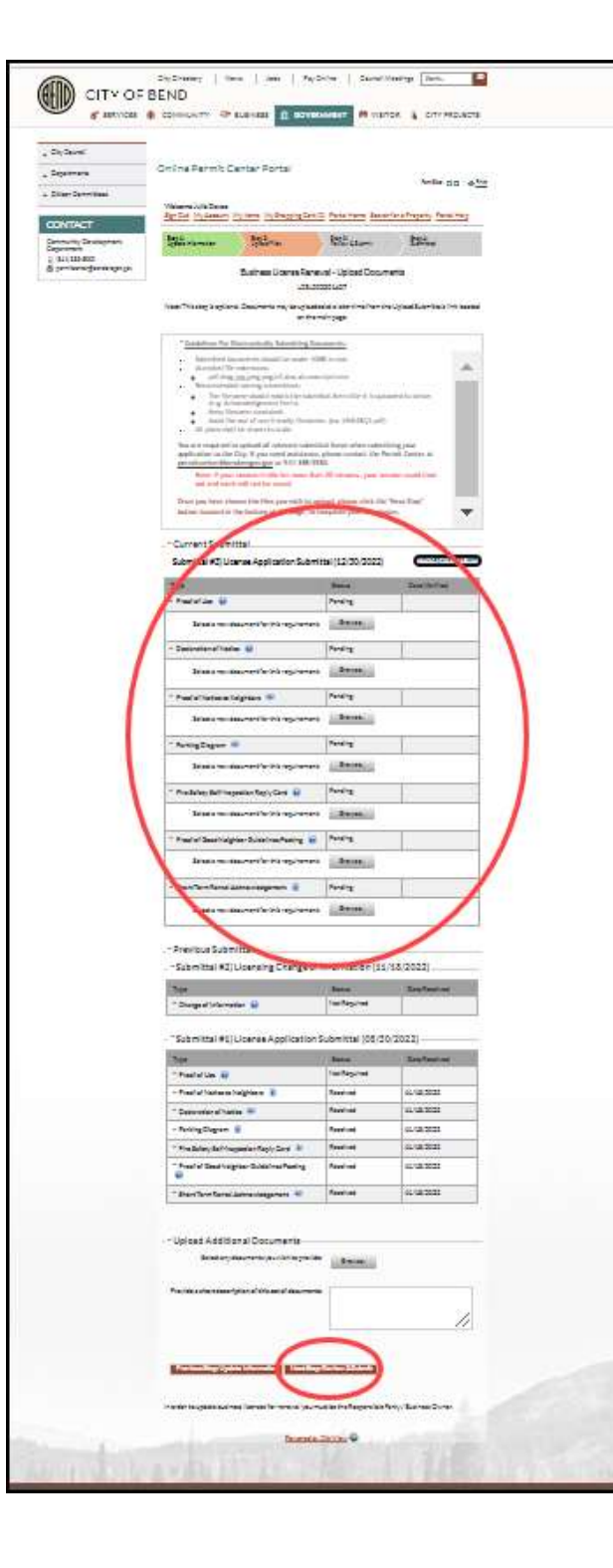

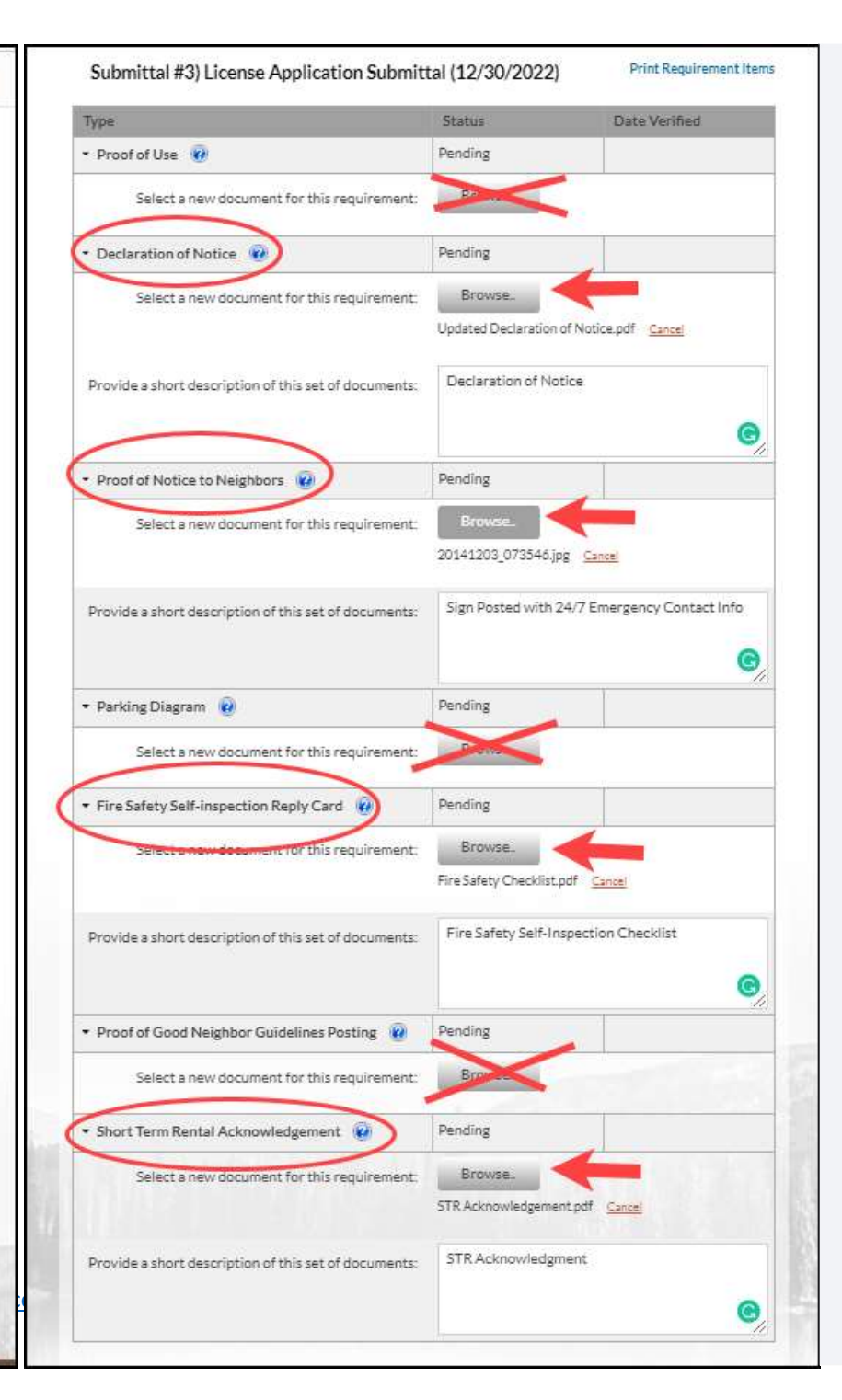

Step 6.

Upload the following documents one at a time.

- Declaration of Notice
- Proof of Notice to Neighbors
- Fire Safety Self-Inspection Checklist & Reply Card
- <u>Short Term Rental</u> Acknowledgement

|                                                                                                    | Status         | Date Received |
|----------------------------------------------------------------------------------------------------|----------------|---------------|
| Change of Information                                                                              | Not Required   | -             |
| Submittal #1) License Application S                                                                | ubmittal (08/3 | 0/2022)       |
| Туре                                                                                               | Status         | Date Received |
| • Proof of Use 😨                                                                                   | Not Required   |               |
| 🕈 Proof of Natice to Neighbors 🛛 😧                                                                 | Received       | 11/18/2022    |
| <ul> <li>Declaration of Notice </li> </ul>                                                         | Received       | 11/18/2022    |
| • Parking Diagram 🔞                                                                                | Received       | 11/18/2022    |
| <ul> <li>Fire Safety Self-inspection Reply Card 0</li> </ul>                                       | Received       | 11/18/2022    |
| <ul> <li>Proof of Good Neighbor Guidelines Posting @</li> </ul>                                    | Received       | 11/18/2022    |
| <ul> <li>Short Term Rental Acknowledgement 🔞</li> </ul>                                            | Received       | 11/18/2022    |
| Upload Additional Documents                                                                        | Browse.        |               |
| Select any documents you wish to provide:<br>Provide a short description of this set of documents: |                |               |
| Select any documents you wish to provide:<br>Provide a short description of this set of documents: |                |               |

## Step 6 continued...

When finished uploading documents scroll to the bottom of this page and click

"Next Step: Review & Submit"

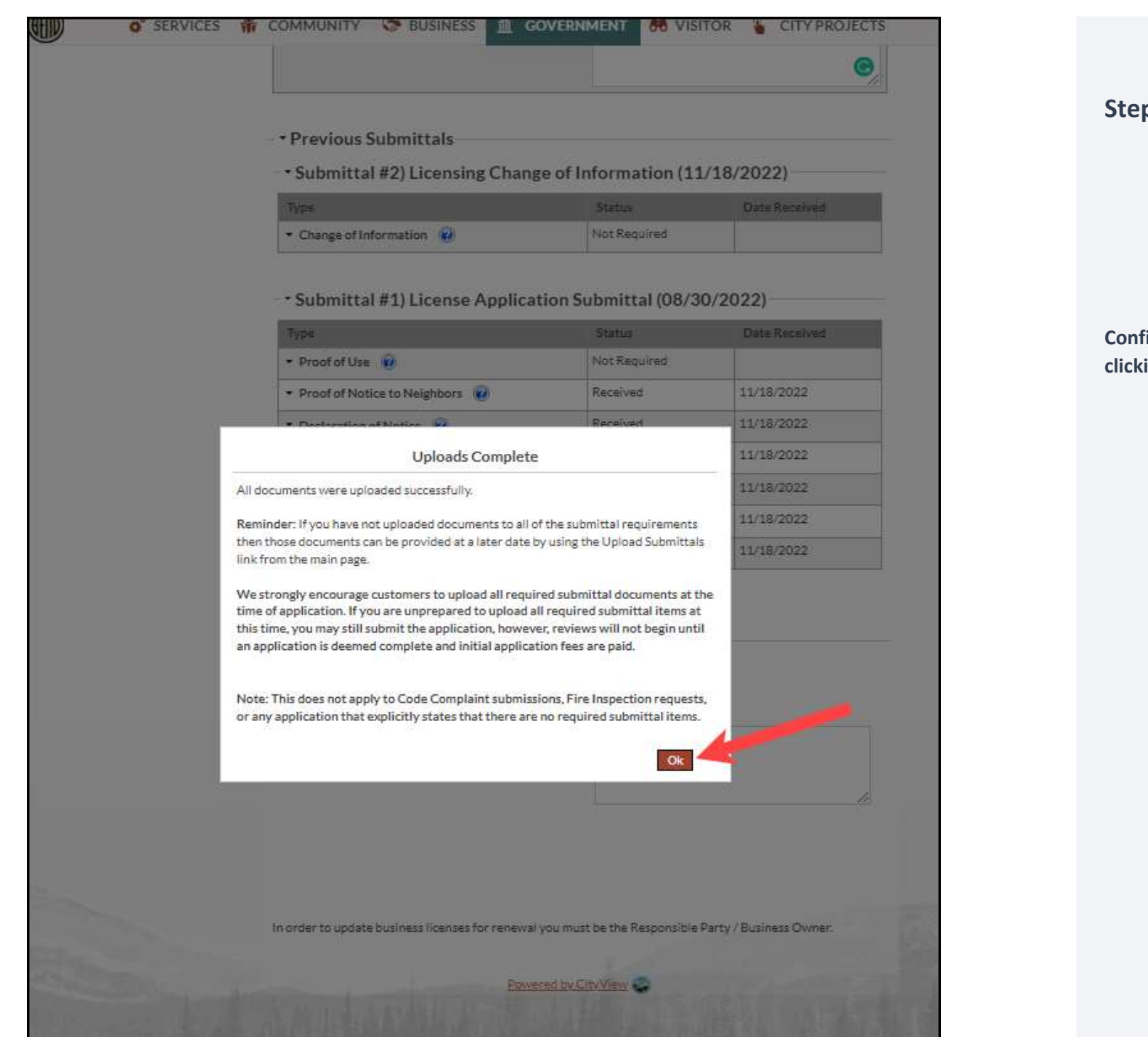

#### Step 6 continued...

Confirm Uploads are complete by clicking "Ok"

| Community Development         | Step 5: Step                                                                                                    | 2: Step 2:                                                                                                    | Step 4:                                                                                                    |          |
|-------------------------------|----------------------------------------------------------------------------------------------------|----------------------------------------------------------------------------------------------------|----------------------------------------------------------------------------------------------------|----------|
| Department                    | Update Information                                                                                                    | Review & Submit                                                                                                    | 5.000 (Date)                                                                                                    | -        |
| 👼 permitoenter@bendoregon.gov | - • Business Information                                                                                                    |                                                                                                    |                                                                                                    |          |
|                               | Business Name:                                                                                                    | STR License - Example                                                                                                    |                                                                                                    |          |
|                               | License Type:                                                                                                    | Specialty Licenses and Program                                                                                                    |                                                                                                    |          |
|                               | Contacts                                                                                                    | Business Owner / Responsible Party<br>Julie Devoe, Address:710 NW/WAL<br>Phone:(541) 323-7182                                                                                                    | . ST, BEND, OR, 97703,                                                                                                    |          |
|                               |                                                                                                    | Emergency Contact<br>Julie Devoe, Address:710 NWWAL<br>Phone:(541) 323-7182                                                                                                    | LST, BEND, OR, 97703,                                                                                                    |          |
|                               | Purpose/Description of Business:                                                                                                    | Short Term Rental                                                                                                    |                                                                                                    |          |
|                               | Classifications                                                                                                    | Short Term Rental Operating Licens                                                                                                    | ¢                                                                                                    |          |
|                               | - • Mailing Address                                                                                                    |                                                                                                    |                                                                                                    |          |
|                               | Preferred Contact Method:                                                                                                    | Email                                                                                                    |                                                                                                    |          |
|                               | Street Address:                                                                                                    | 710 NW WALL ST                                                                                                    |                                                                                                    |          |
|                               | Address Extra Line 1:                                                                                                    |                                                                                                    |                                                                                                    |          |
|                               | City/State/Zip:                                                                                                    | BEND                                                                                                    |                                                                                                    |          |
|                               |                                                                                                    | OREGON 97703                                                                                                    |                                                                                                    |          |
|                               | Email Address:<br>Contact Numbers:                                                                                                    | jdevce@bendoregon.gov<br>Primary: (541) 323-7182                                                                                                    |                                                                                                    |          |
|                               | Email Address:<br>Contact Numbers<br>- • Uploaded Documents                                                                                                    | jdevce@bendaregon.gov<br>Primany: (541) 323-7182                                                                                                    |                                                                                                    |          |
|                               | Email Address:<br>Contact Numbers:<br>- • Uploaded Documents<br>DocumentName                                                                                                    | jdevoe@bendoregon.gov<br>Primary: (541) 323-7182<br>Rela                                                                                                    | ed Submittal Requirement                                                                                                    |          |
|                               | Email Address:<br>Contact Numbers:<br>- • Uploaded Documents<br>Document Name<br>20141202_073546.jsg                                                                                                    | jdevoe@bendoregon.gov<br>Primary: (541) 323-7182<br>Rela                                                                                                    | red Submittal Requirement<br>Fof Notice to Neighbors                                                                                        |          |
|                               | Email Address:<br>Contact Numbers:<br>• Uploaded Documents<br>DocumentName<br>20141202_073546.jpg<br>Fire Safety Checklist.pdf                                                                                                    | jdevoe@beindoregon.gov<br>Primary: (541) 323-7162<br>Rela<br>Proc<br>Fire:                                                                                                    | sed Submittal Requirement<br>Fof Notice to Neighbors<br>Safety Self-inspection Reply Ca                                                     | rd .     |
|                               | Email Address:<br>Contact Numbers:<br>• Uploaded Documents<br>Document Name<br>2014/1202.073546.jpg<br>Fire Safety Orackilst.pdf<br>STR Acknowledgement.pdf                                                                                                    | jdevoe@bendoregon.gov<br>Primary: (541) 323-7182<br>Refa<br>Proc<br>Fire:<br>Shor                                                                                                    | ied Submittal Requirement<br>FoF Notice to Neighbors<br>Safety Self-Inspection Reply Ca<br>Term Rental Adonov/edgemer                       | rd -     |
|                               | Email Address:<br>Contact Numbers:<br>- • Uploaded Documents<br>Document Name<br>20141203_073544.jpg                                                                                                    | jdevoe@beindoregon.gov<br>Primary: (541) 323-7162<br>Rela                                                                                                    | ied Submittal Requirement<br>Fof Notice to Neighbors                                                                                        |          |
|                               | Email Address:<br>Contact Numbers:<br>- • Uploaded Documents<br>Document Name<br>20142003,073546,jpg<br>Fire Safety Orecklist,pdf<br>STR Acknowledgement.pdf<br>Updated Declaration of Notice pd                                                                                                    | jdevoe@bendoregon.gov<br>Primary: (541) 322-7182<br>Proc.<br>Proc.<br>Fire:<br>Shor<br>f Deci                                                                                                    | ied Submittal Requirement<br>for Notice to Neighbors<br>Safety Self-inspection Reply Ca<br>Term Rental Acknowledgemer<br>aration of Notice  | rd t     |
|                               | Email Address:<br>Contact Numbers:<br>- Uploaded Documents<br>Document Name<br>2014/2020,073544.jps<br>Fire Safety Onexhist pdf<br>Updated Declaration of Notice.pd<br>Type the characters you see in the<br>Updated Declaration of Notice.pd<br>Type the characters you see in the<br>Updated Declaration of Notice.pd | jdevoe@bendoregon.gov<br>Primary: (541) 323-7182<br>Primary: (541) 323-7182<br>Prise<br>Prise<br>Pris<br>Prise<br>Pris<br>Pris<br>Prise<br>Prise<br>Pris<br>Pris<br>Prise<br>P | ed Submittal Requirement<br>fof Notice to Neighbors<br>Safety Self-Inspection Repty Ca<br>Term Rental Actionwiledgemen<br>ration of Notice  | nd       |
|                               | Enail Address<br>Contact Numbers<br>- • Uploaded Documents<br>Document Name<br>2014200,073546,jps<br>Fire Safety Orecklist,pdf<br>STR Acknowledgement.pdf<br>Updated Declaration of Notice.pd<br>Type the characters you see in the<br>Updated Declaration of Notice.pd<br>Dynamic Steps Upload                         | jdevoe@bendoregon.gov<br>Primary: (541) 322-7182<br>Proc<br>Proc<br>Free<br>Shor<br>f Decl<br>Image Delays to continue*                                                                                                    | sed Submittal Requirement<br>For Notice to Neighbors<br>Safety Self-inspection Reply Car<br>Term Rental Advnowledgemen<br>aration of Notice | rd<br>nt |

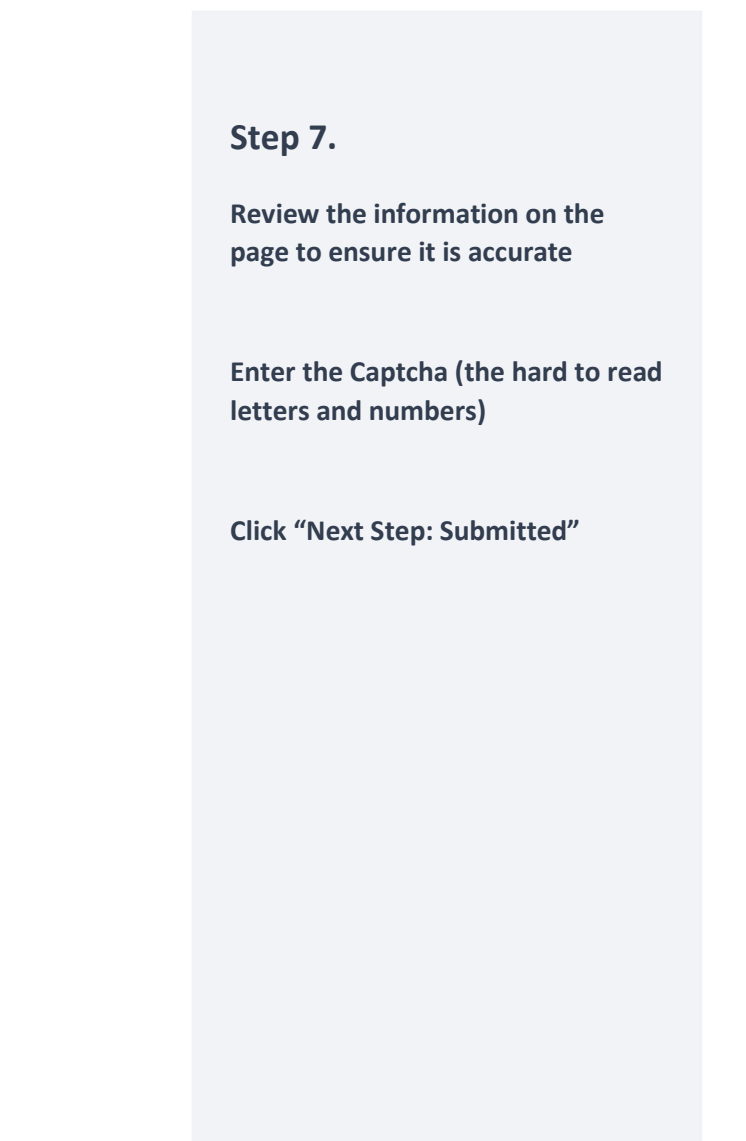

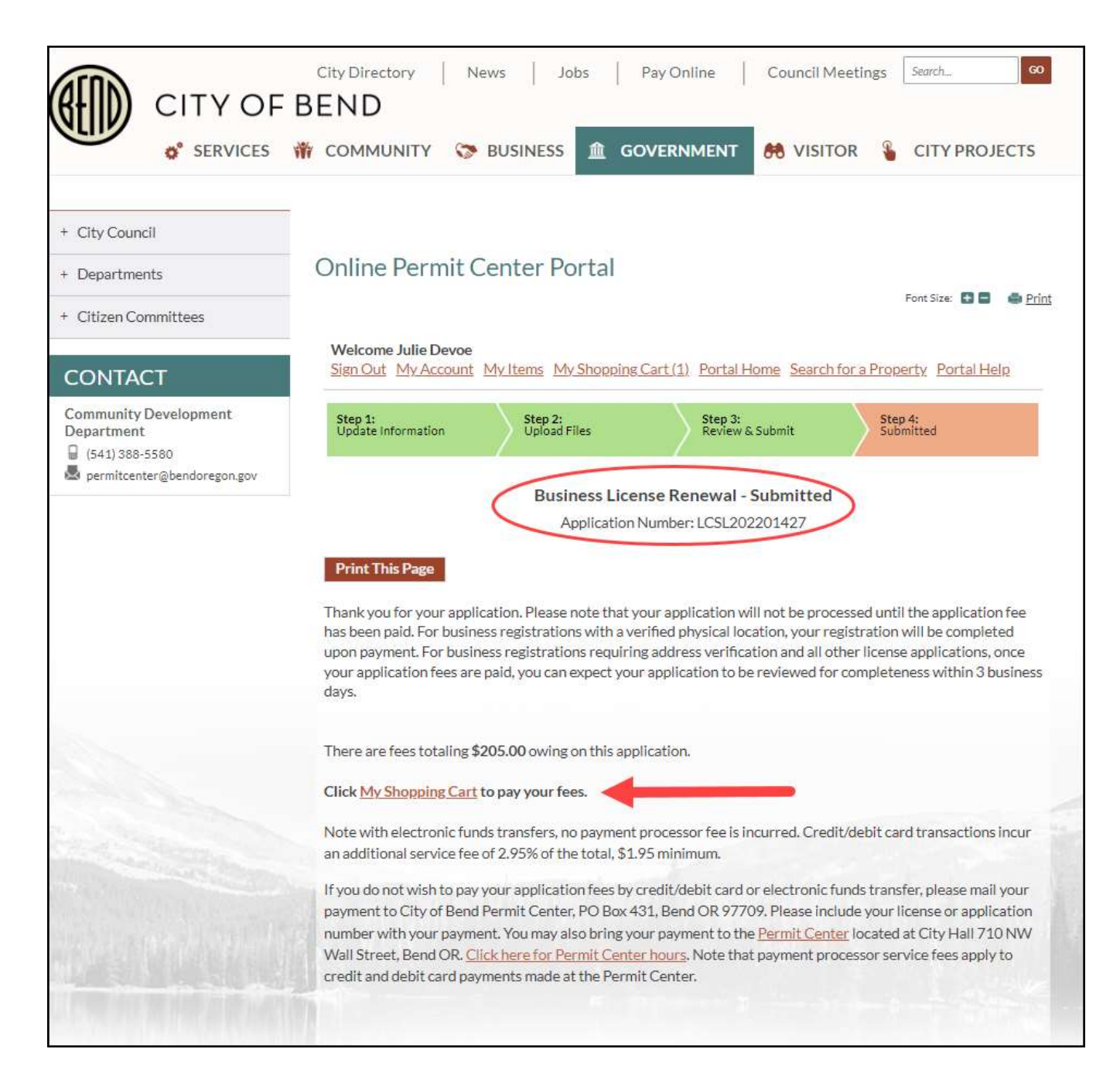

#### Step 8.

STR License Application Submitted - Make Your Payment

Click on the "My Shopping Cart" link

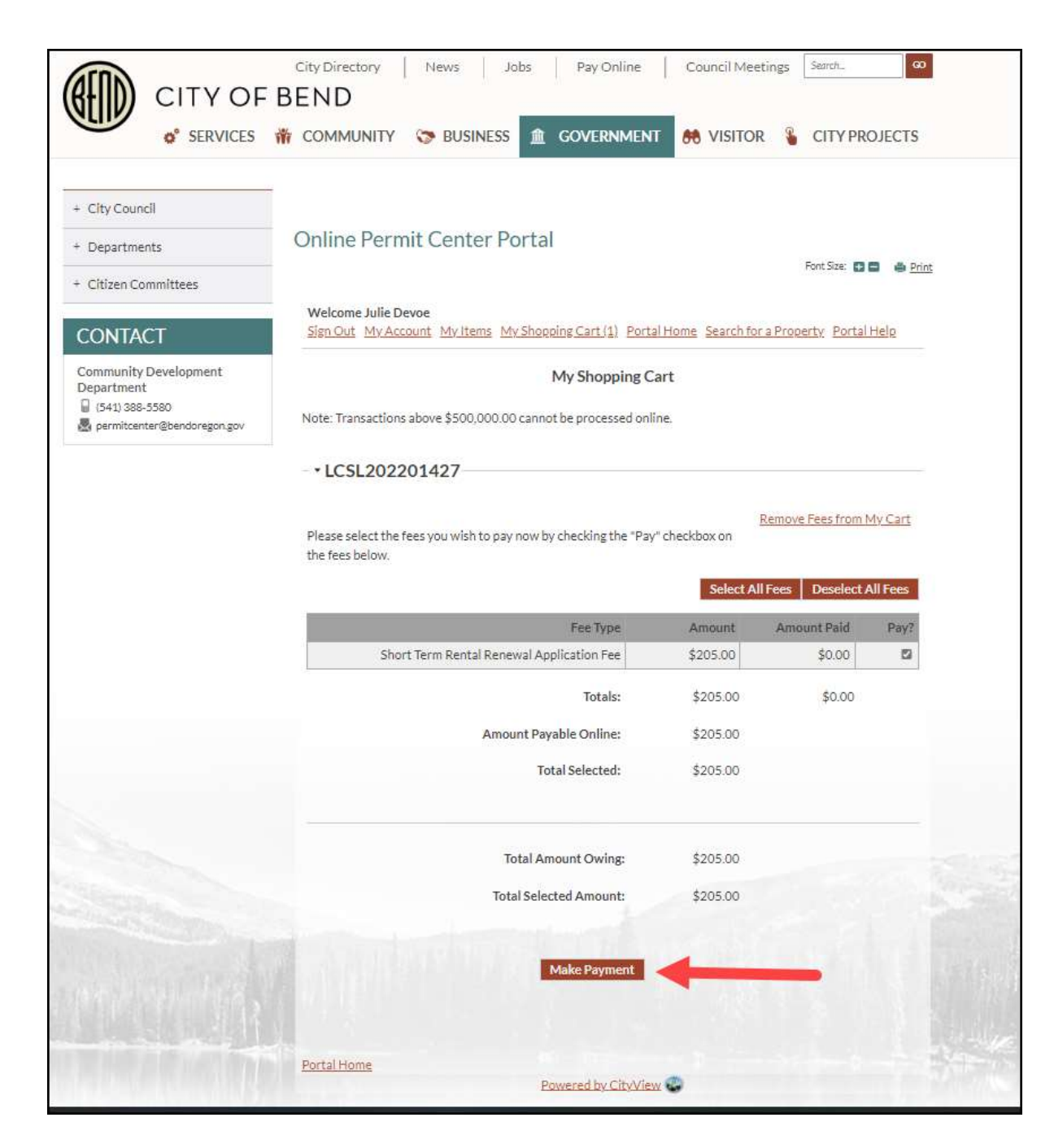

Step 9.

Click "Make Payment".

| Payment Options Payment Information Review Payment |                                                                                         | Step 10                                                |
|----------------------------------------------------|-----------------------------------------------------------------------------------------|--------------------------------------------------------|
| How would you like to pay?                         | Payment Summary                                                                         | 5169 10.                                               |
| Available Payment Methods                          | Invoice # Amount                                                                        |                                                        |
| Credit/Debit Card ~                                | 30505 \$205.00                                                                          |                                                        |
| Google Pay<br>Credit/Debit Card<br>EFT (Check)     | SUBTOTAL         \$205.00           SERVICE FEE*         + \$6.05                       | Select the type of payment.                            |
| How much would you like to pay?                    | GRAND TOTAL \$211.05 "A non-refundable service fee of \$6.06 is included in your total. | <ul><li>Google Pay</li><li>Credit/Debit Card</li></ul> |
| Pay Full Invoice \$205.00                          |                                                                                         | • EFT (check)                                          |
| Continue to Payment Information                    |                                                                                         | Click: "Continue to Payment<br>Information"            |
|                                                    |                                                                                         |                                                        |

Г

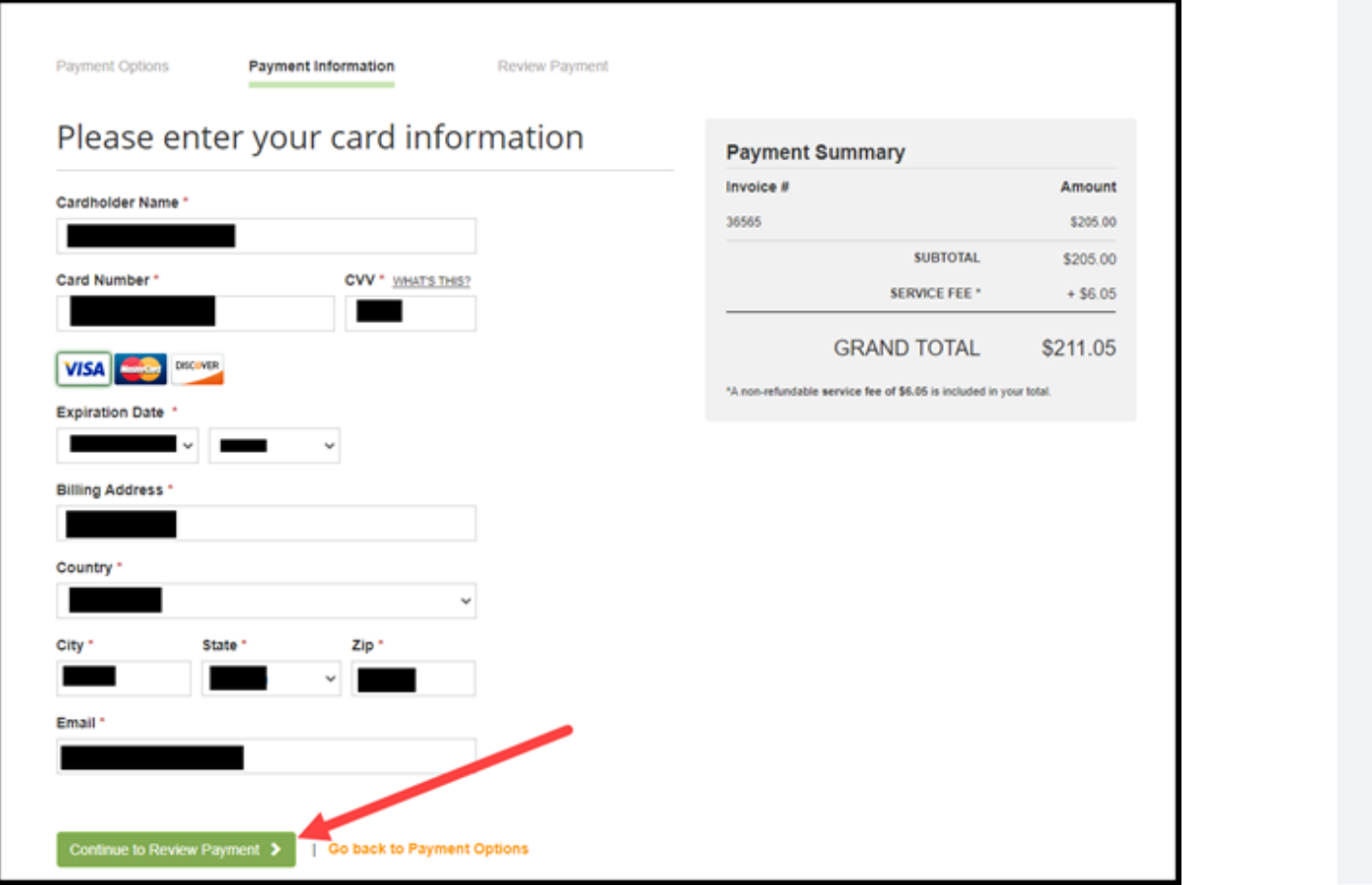

# Step 11.

**Enter Payment Information.** 

Click: "Continue to Review Payment"

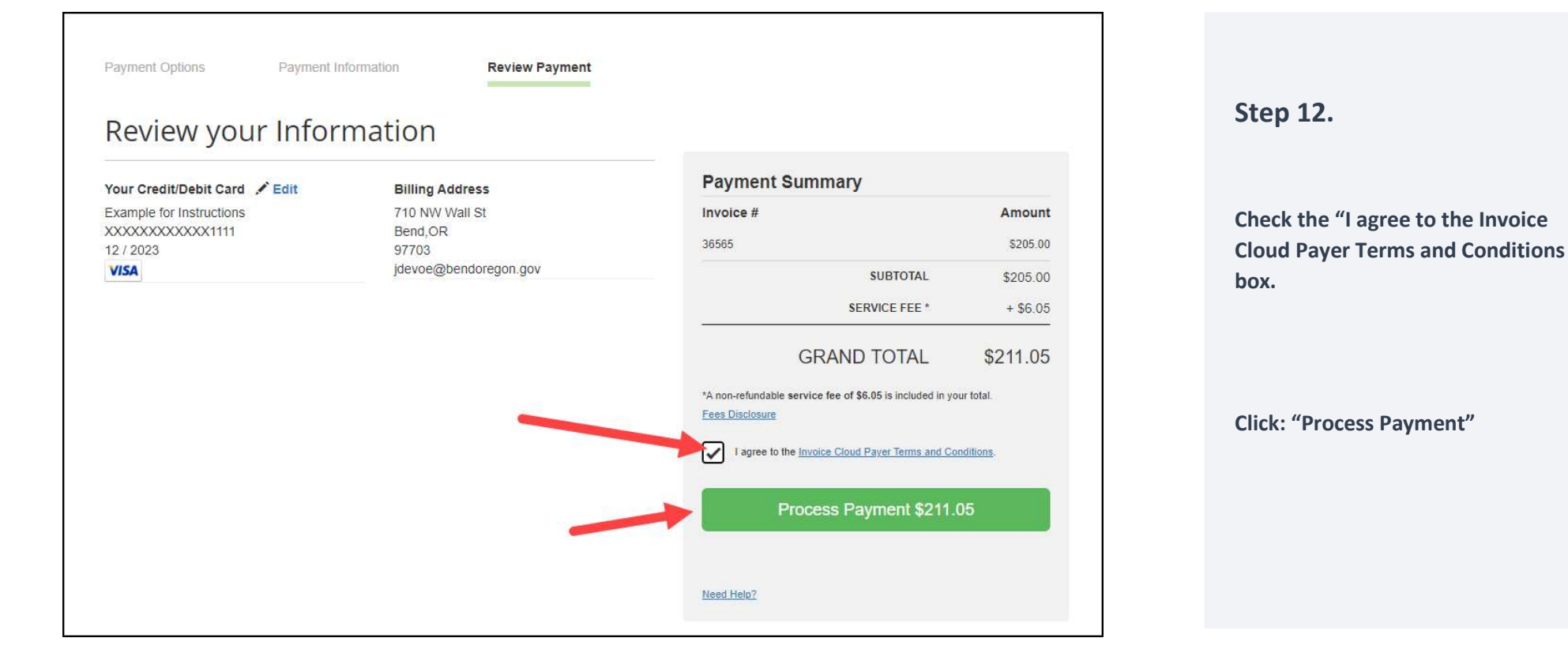

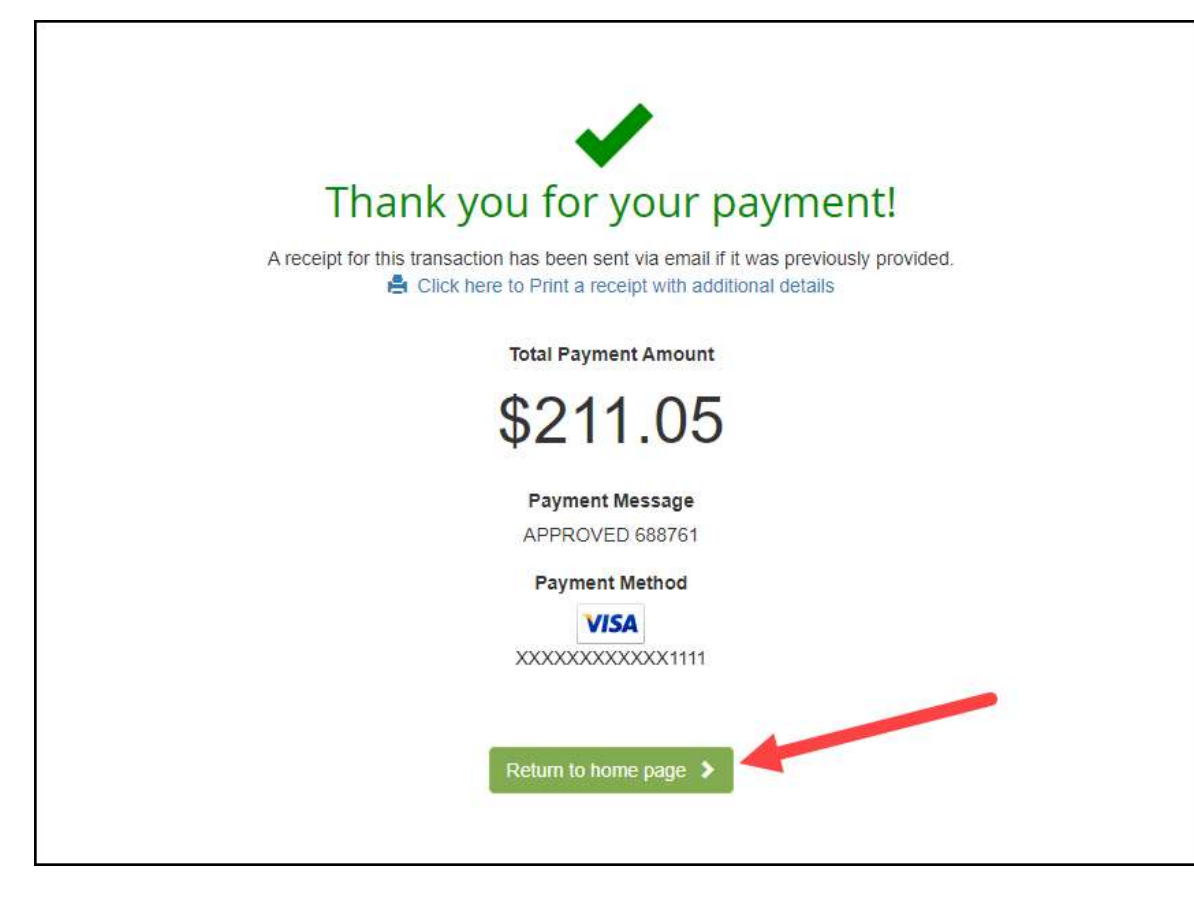

Step 13.

Payment is complete.

Click: "Return to home page"

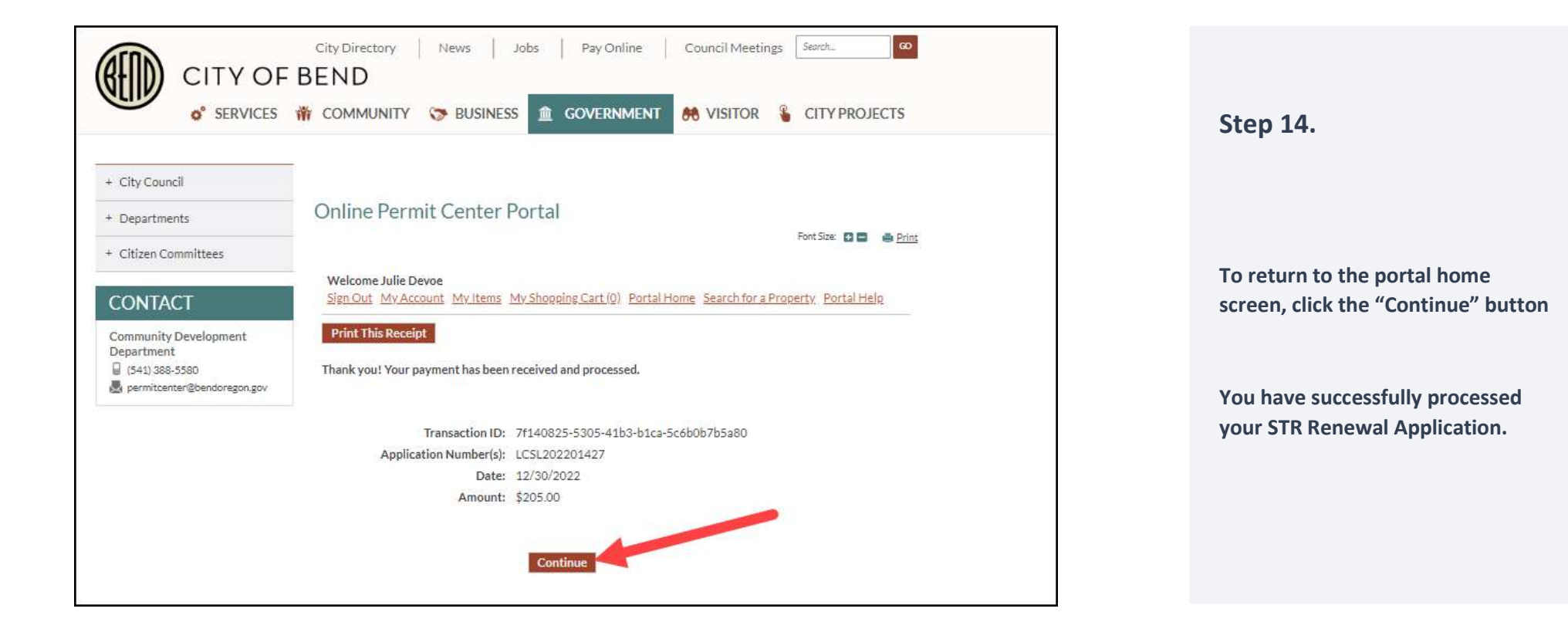